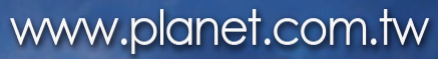

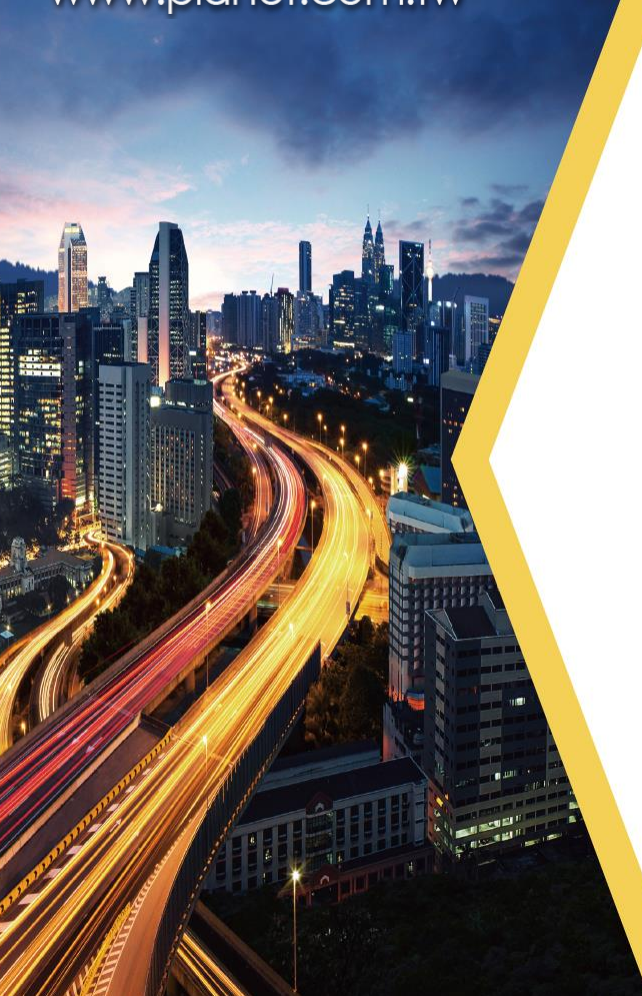

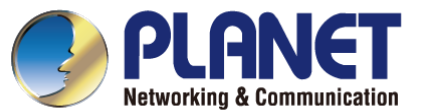

# Quick User Guide

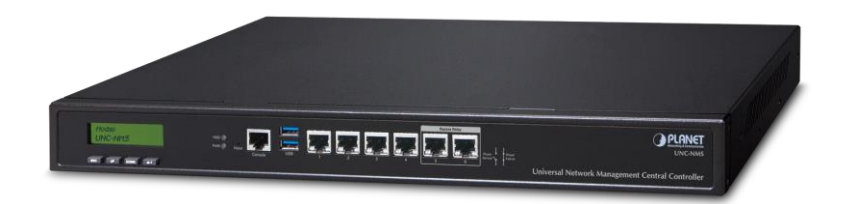

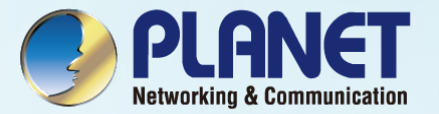

## **Overview**

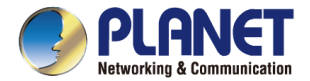

### **Overview**

#### > Main Features:

| Dashboard            | Providing an at-a-glance view of center system, site summary, site map, traffic, and PoE network status.                 |
|----------------------|----------------------------------------------------------------------------------------------------|
| Site Management      | Creating a site list and site map for NMS agent management.                                                              |
| Device List          | Managing all site devices or filtering devices for specific sites for NMS agent functions.                               |
| Statistic            | Displaying top 10 event reports, history comparisons, and critical events for devices.                                   |
| Topology Viewer      | A topology of network devices compliant with MQTT, SNMP, ONVIF, Smart Discovery and LLTD Protocol with or without a map. |
| Event Reports        | The status of a network can be reported via network alarm, and system log.                                               |
| Alarm System         | Email alerts for the administrator via the SMTP server                                                                   |
| Switch Virtual Panel | Directly configuring the switch for basic functions.                                                                     |
| Batch Provisioning   | Enabling multiple APs to be configured and upgraded at one time by using the designated profile for each site.           |
| Coverage Heat Map    | Real-time signal coverage of APs on the user-defined floor map to optimize Wi-Fi field deployment.                       |
| Customized Profile   | Allowing the creation and maintenance of multiple wireless profiles                                                      |
| Auto Provisioning    | Multi-AP provisioning with one click                                                                                     |
| Cluster Management   | Simplifying high-density AP management.                                                                                  |
| Zone Plan            | Optimizing AP deployment with actual signal coverage.                                                                    |
| Authentication       | Built-in RADIUS server seamlessly integrated into the enterprise network                                                 |
| User Control         | Allowing on-demand account creation and user-defined access policy                                                       |
| Scalability          | Offering free system upgrades and bulk upgrades for AP firmware.                                                         |
| Maximum Scalability  | Supporting 100 sites, 100 site maps and 102,400 nodes                                                                    |

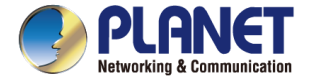

### **Overview**

- > Network Management Characteristics
- Built-in DHCP Server
- Built-in RADIUS Server
- SSL secure access
- Certification Authentication
- Web-based GUI management interface
- SNMP v1, v2c, and v3 management
- Supports PLANET DDNS/Easy DDNS
- > Industrial-grade Physical Hardware
- 6 x 10/100/1000BASE-T Gigabit Ethernet RJ45 ports (LAN 5 and LAN 6 are bypass ports.)
- 1 x LCM for basic system setting
- 2 x LEDs (power and HDD)
- 2 x USB 3.0 ports for configuration backup and restoration
- 1 x RJ45 console port
- 1 x reset button
- 1 x 3-pin AC power input socket for 100~240V
- 1U rack mounting

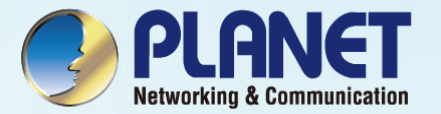

## **APPLICATIONS**

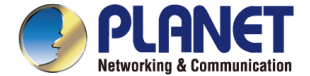

### **Applications**

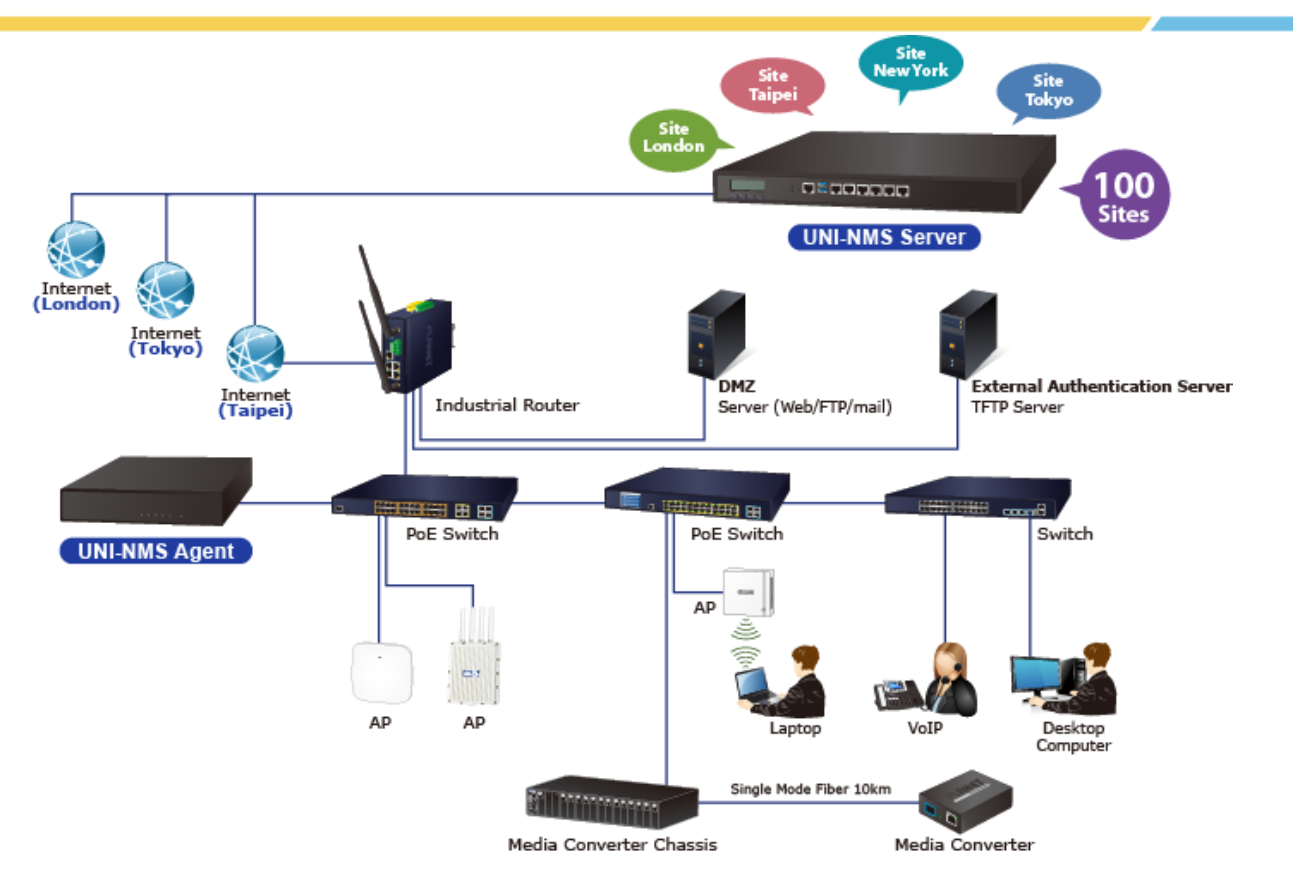

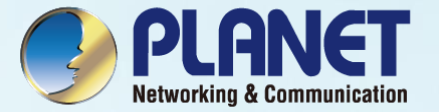

## **Before First Login**

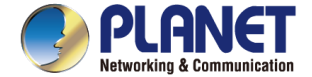

### **Product Overview**

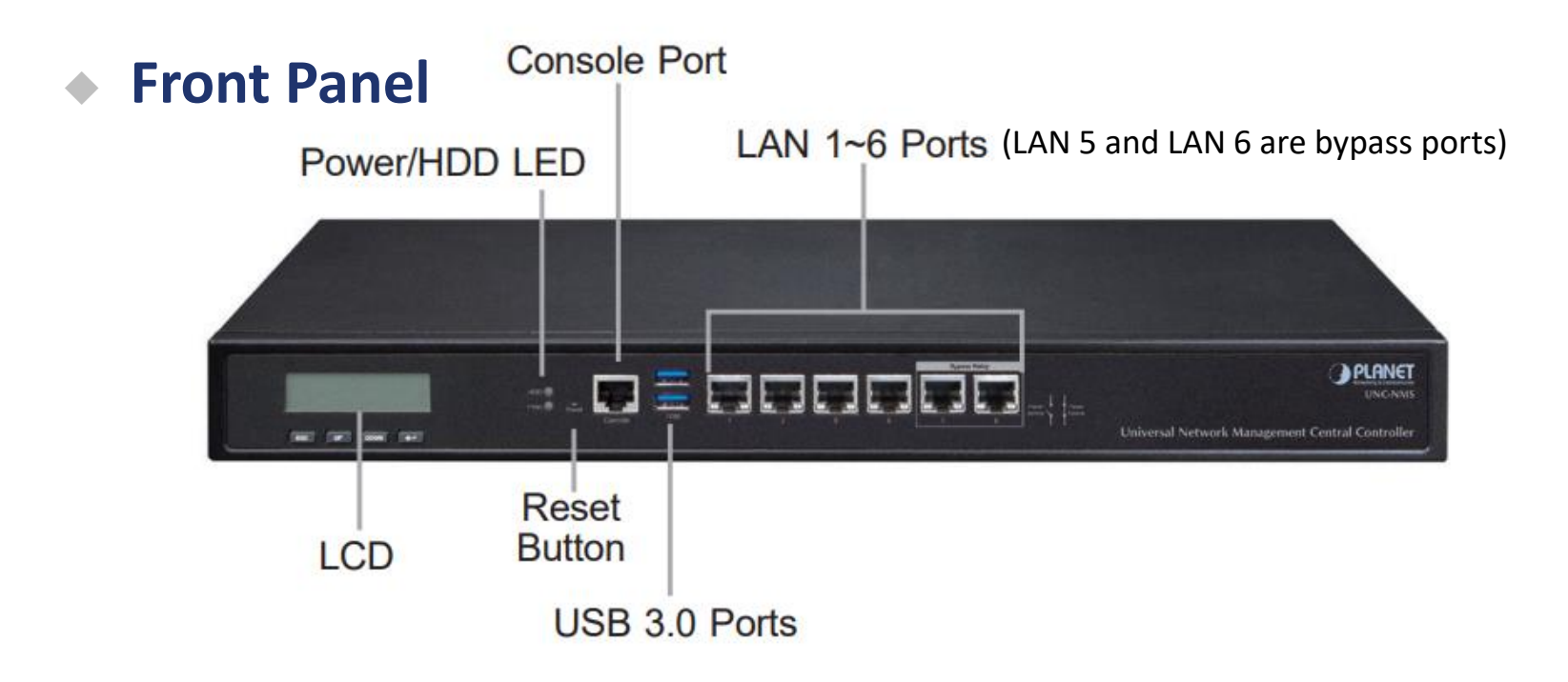

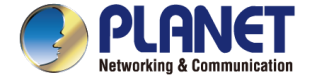

### **Product Overview**

### Back Panel

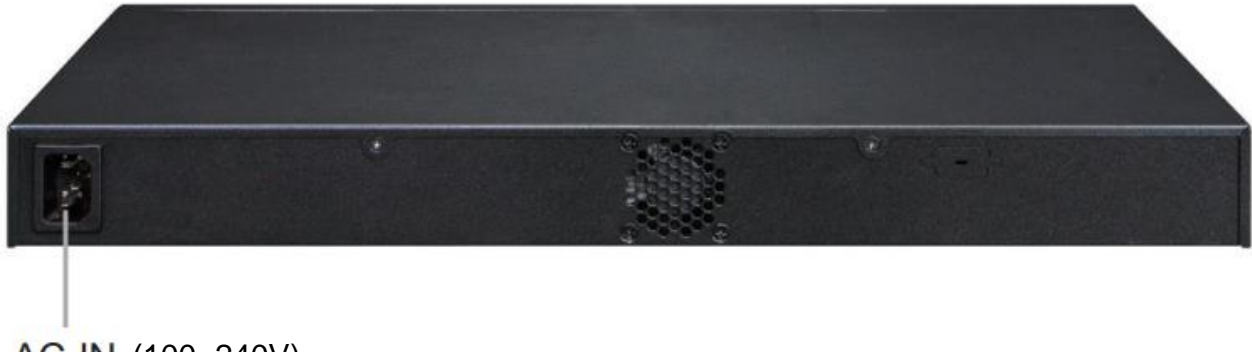

AC IN (100~240V)

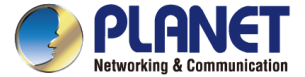

### **Remote Logging in NMS**

- Open Chrome/Firefox to log in the NMS.( Default IP: https://192.168.1.100:8888)
- Please use Chrome/Firefox to get fully supported. (UI Resolution <u>1280 x 1024</u>)

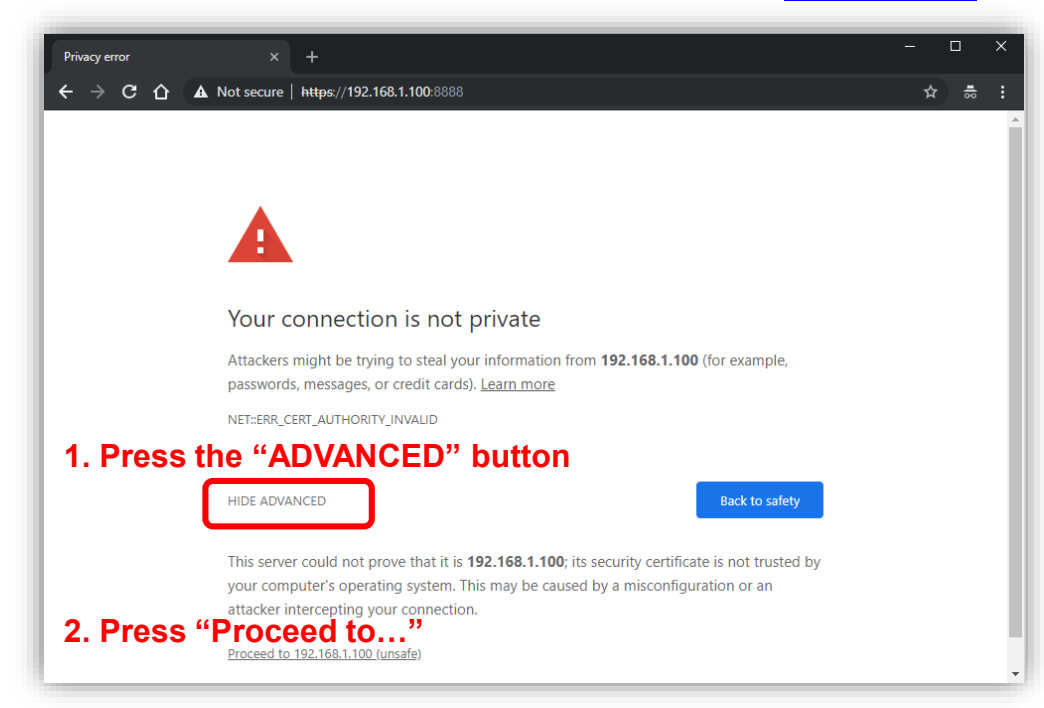

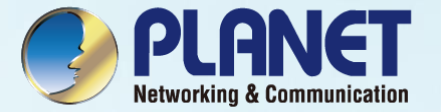

## Setup Wizard

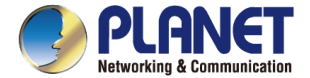

### **Account Modification**

Steps to modifying account:

- 1. Please create a new account, avoiding the use of "admin".
- 2. New Password must include at least 1\*[a~z], 1\*[A~Z], 1\*[0~9], 1\*[~, !, @, ..., w/o "?"] and must contain at least 8 characters.

| Account Modification                                                                                                    |               |               |  |  |  |  |  |  |  |
|----------------------------------------------------------------------------------------------------|---------------|---------------|--|--|--|--|--|--|--|
|                                                                                                    | c             | Configuration |  |  |  |  |  |  |  |
| User                                                                                                    | Name admin123 |               |  |  |  |  |  |  |  |
| Pas                                                                                                    | word 1qaz!QAZ | Ø             |  |  |  |  |  |  |  |
| Retype Pass                                                                                                    | word          | •             |  |  |  |  |  |  |  |
| *Please key in a new account, except using "admin"<br>New Password must be included at least 1*[a~z], 1*[A~Z], 1*[0~9], 1*[~, !, @,, w/o "?"] |               |               |  |  |  |  |  |  |  |
| Next                                                                                                    |               |               |  |  |  |  |  |  |  |
|                                                                                                    |               |               |  |  |  |  |  |  |  |

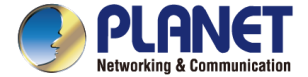

### **IP Configuration Setting**

- 1. Select "Static IP" or " DHCP Client" for IP configuration setting.
- 2. IP status is shown in real time.

\*If you want to use the SMTP Alarm function, you must at least enter one DNS server.

| IP Configuration Setting |               |               |  |  |  |  |  |  |  |  |
|--------------------------|---------------|---------------|--|--|--|--|--|--|--|--|
|                          | Configuration | Status        |  |  |  |  |  |  |  |  |
| Mode                     | Static IP 🔻   | Static        |  |  |  |  |  |  |  |  |
| IP Address               | 10.1.0.199    | 10.1.0.199    |  |  |  |  |  |  |  |  |
| Subnet Mask              | 255.255.254.0 | 255.255.254.0 |  |  |  |  |  |  |  |  |
| Default Gateway          | 10.1.1.254    | 10.1.1.254    |  |  |  |  |  |  |  |  |
| DNS Server 1             | 10.1.1.2      | 10.1.1.2      |  |  |  |  |  |  |  |  |
| DNS Server 2             | 10.1.1.3      | . 10.1.1.3    |  |  |  |  |  |  |  |  |
|                          | Back Next     |               |  |  |  |  |  |  |  |  |

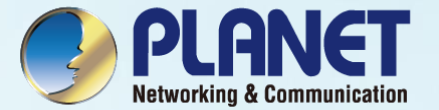

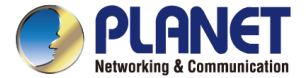

| 10,90 |                     |                    | 3 70  |            |             |       |   |   | <b>1.</b><br>⊮∰ |     | 0 ¢ · ●           | · . U ·                  |
|-------|---------------------|--------------------|-------|------------|-------------|-------|---|---|-----------------|-----|-------------------|--------------------------|
| -     |                     |                    |       | 2. Summary | Мар         |       |   |   |                 |     |                   |                          |
|       |                     |                    | 32/37 |            | <b>2</b> 1_ | 6112- |   |   |                 |     |                   |                          |
|       |                     | _                  | _     | -          |             |       | _ |   |                 |     | Filter by Content | 3.<br>♀ <mark>+</mark> 龠 |
|       | All range - testing | 40. Str. 7 Sector. | -     |            |             |       |   | - |                 | 1.1 | 10.04             | 18                       |
|       |                     |                    |       |            |             |       |   |   |                 |     | 1004              | - 8                      |
|       |                     |                    |       |            |             |       |   |   |                 |     | 10.004            | -8                       |

- 1. Press the "1. Site" button to go to the site, and then, navigate to "2. Summary or Map" page. (The default page is Summary.)
- 2. Press the "3. +" button to open the "Add New Site" page.

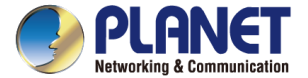

16

### How to add a New Site

| Site |             | Back                                |  |
|------|-------------|-------------------------------------|--|
|      | 1.          | Add New Site 4.                     |  |
|      | Site Name   |                                     |  |
|      | Description |                                     |  |
|      | City        |                                     |  |
|      | Address     |                                     |  |
|      | Contact     |                                     |  |
|      | Latitude    |                                     |  |
|      | Longitude   |                                     |  |
|      | Image       | New Image ✔ Description: 選擇檔案 未選…檔案 |  |
|      | 2.          | NMS Agent Configuration             |  |
|      | Account     |                                     |  |
|      | Password    |                                     |  |
|      | Device ID   | Re-gen Validate                     |  |
|      |             | 3.                                  |  |

Steps to add a new site: (Fields marked in red are required)

- 3. Enter the Site information for "1. Site Name, Description, City, Address, Latitude, Longitude and Image".
- 4. Enter the NMS Agent Configuration for "2. Account and Password" and then press the "3. Re-gen" button to create a Device ID. After filling in the required fields, press the 4. Apply button.

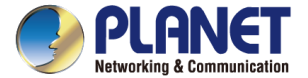

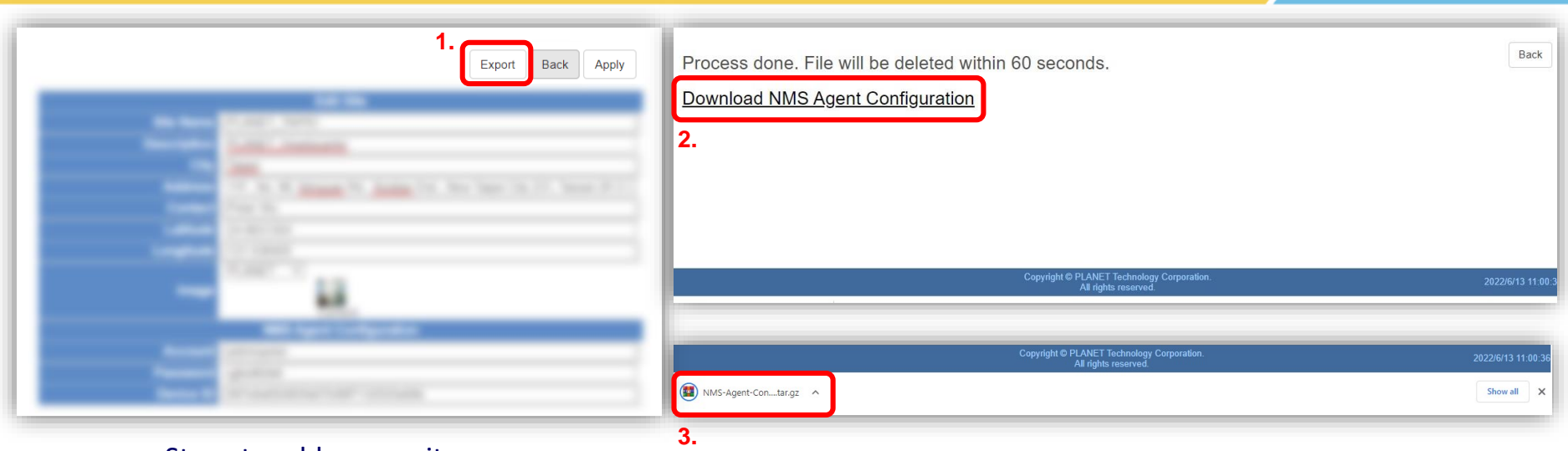

- 5. Press the **"1. Export"** button to create an "NMS-Agent-Conf" file.
- 6. Click the "2. Download NMS Agent Configuration" link to get the "3. file".

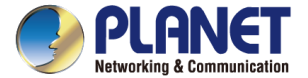

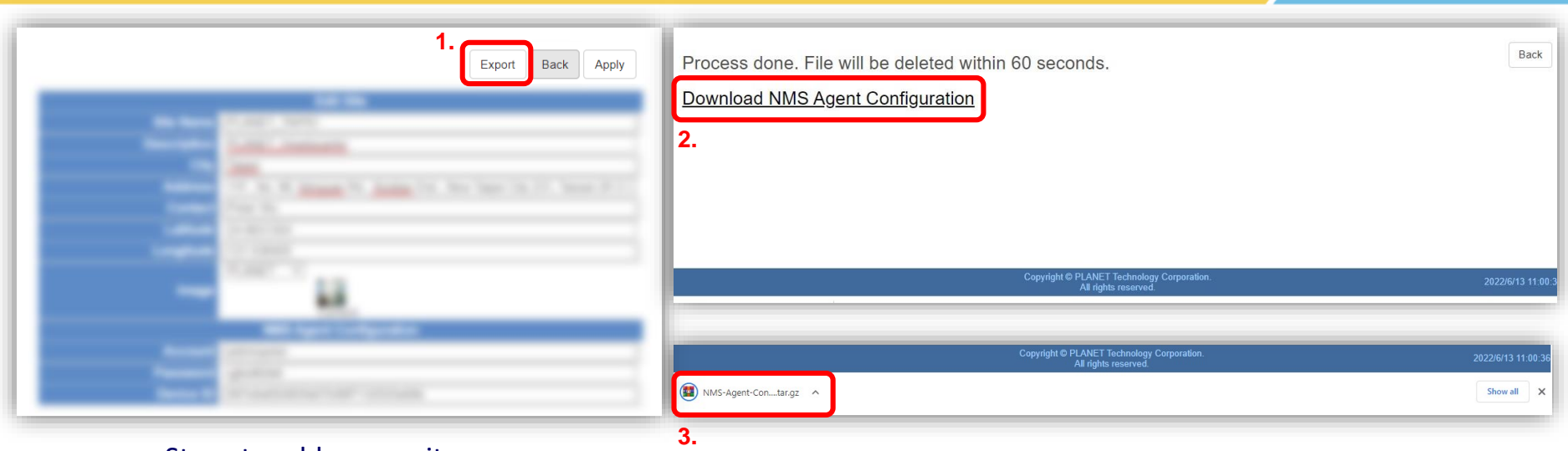

- 5. Press the **"1. Export"** button to create an "NMS-Agent-Conf" file.
- 6. Click the **"2. Download NMS Agent Configuration"** link to get the **"3. file"**.

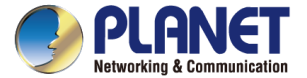

| ፼ ◊       |                    | . ل.  | Home > Mainten | nance > Remote Management |                |                     |        |   |
|-----------|--------------------|-------|----------------|---------------------------|----------------|---------------------|--------|---|
|           | Backup / Restore   |       |                |                           |                | NMS Agent Configur  | ration |   |
|           | Diagnostics        | 100   |                | Remote Management         | Enable RW 🗸    |                     |        |   |
| f restaur | Event and Log      | 1000  |                |                           |                | External NMS Ser    | ver    |   |
| -         | 1. Eastory Default | 1.00  |                | Server DNS or IP Address  | 210.61.        |                     |        |   |
|           | Remote Managen     | nent  |                | Port                      | 8887           |                     |        |   |
|           | System Informatio  |       |                |                           |                |                     | -      |   |
|           | System Upgrade     | · · · |                |                           |                |                     |        | _ |
|           |                    |       |                |                           |                |                     |        |   |
|           |                    |       |                |                           |                |                     |        |   |
|           |                    | = * * |                | Import UNC-NMS CA         | 🗆 Replace CA 👔 | <b>選擇檔案</b> 未選擇任何檔案 |        |   |
|           |                    |       |                |                           | 2.             |                     | •      |   |

- 7. Going to the NMS-500/NMS-1000V web in **1. Remote Management** page.
- 8. 2. Upload the "NMS Agent Configuration file" in the Step 6. and press "3. Apply". (It will auto-Import authentication info.)
- 9. Select the "4. Enable RO or Enable RW" for remote management function and enter the Server DNS or IP Address, Port (default is 8887) fields. After above step, press "3. Apply" again.

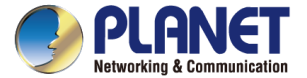

| ፼ ◊ |    | <b>☆</b> - ⊕ - <i>≸</i> | - U - | Home > | Maintenance > | Remote Management        |             |                 |          |  | 3 |
|-----|----|-------------------------|-------|--------|---------------|--------------------------|-------------|-----------------|----------|--|---|
|     |    | Backup / Restore        |       |        | 4             |                          |             | NMS Agent Confi | guration |  |   |
|     |    | Diagnostics             |       |        |               | Remote Management        | Enable RW 🗸 | ]               |          |  |   |
| P   |    | Event and Log           |       |        |               |                          |             | External NMS S  | Server   |  |   |
| -   | 1. | Eastony Dofault         | 1.0   |        |               | Server DNS or IP Address | 210.61.     |                 |          |  | _ |
|     |    | Remote Management       |       |        |               | Port                     | 8887        |                 |          |  |   |
|     |    | System mormation        |       |        |               |                          |             |                 |          |  |   |
|     |    | System Upgrade          |       |        |               |                          |             |                 |          |  |   |
|     |    |                         |       |        |               |                          |             |                 |          |  |   |
|     |    |                         | 1.8   |        |               |                          |             |                 |          |  |   |
|     |    |                         | - 0   |        |               | Import UNC-NMS CA        | Replace CA  | 選擇檔案 未選擇任何相     | 當案       |  |   |
|     |    |                         |       |        |               |                          | 2           |                 |          |  |   |

- 7. Going to the NMS-500/NMS-1000V web in **1. Remote Management** page.
- 8. 2. Upload the "NMS Agent Configuration file" in the Step 6. and press "3. Apply". (It will auto-Import authentication info.)
- 9. Select the "4. Enable RO or Enable RW" for remote management function and enter the Server DNS or IP Address, Port (default is 8887) fields. After above step, press "3. Apply" again.

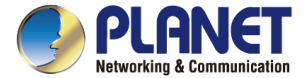

Ο

### How to add a New Site

| 10,90 |                |                   | 3     | 2       |     |                                             |   |   | 1.<br>❷₿₿ |                   | - &  | - U - |
|-------|----------------|-------------------|-------|---------|-----|---------------------------------------------|---|---|-----------|-------------------|------|-------|
|       |                |                   | 32/37 | Summary | Мар | <ul> <li>♥</li> <li>♥</li> <li>♥</li> </ul> |   |   |           |                   |      |       |
| -     |                |                   | _     | _       | -   | 5.                                          | _ | _ | _         | Filter by Content | Q    | + 💼   |
| 1.01  | an engineering | 40-50, 1-particul |       |         |     |                                             |   |   |           | 10.0              |      |       |
|       |                |                   |       |         |     |                                             |   |   |           | 10.04             | 18   |       |
|       |                |                   |       |         |     |                                             |   |   |           | 10.014            | - 81 |       |

#### Steps to add a new site:

10. Go back to the UNC-NMS web "Site/Summary" page to check the site status is on-line or off-line

X In case of issues, please utilize **Maintenance/Diagnostics** to conduct a ping test between UNC-NMS and NMS-500/NMS-1000V.

Ensure successful package transmission between the systems

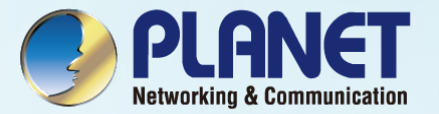

## Appendix

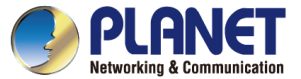

### **Appendix – MQTT Devices Support List**

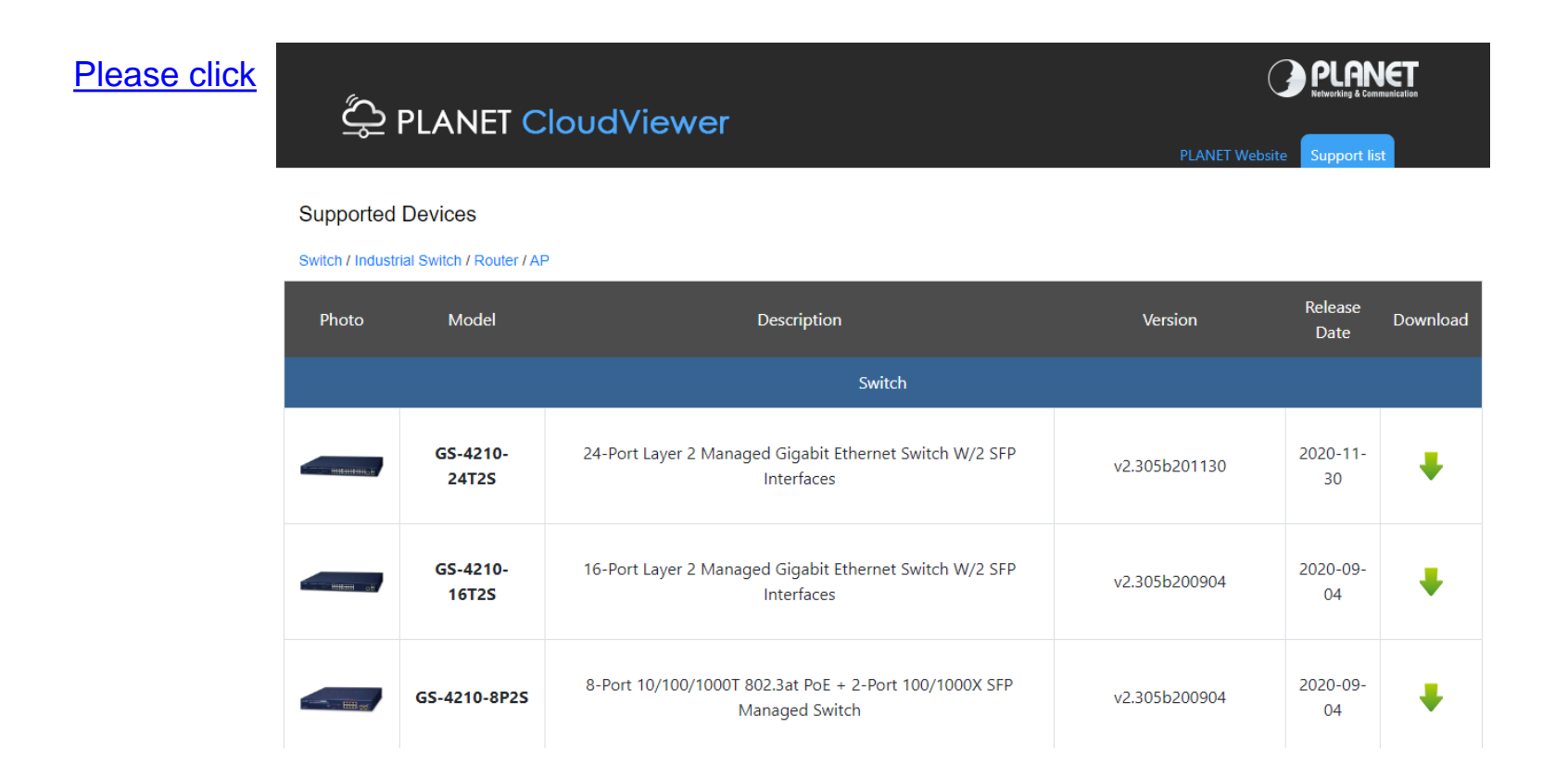

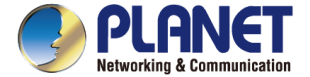

### **Appendix – Console**

> When the "UNC-NMS login" appears, please enter user login account "adminuser", and password "adminuser".

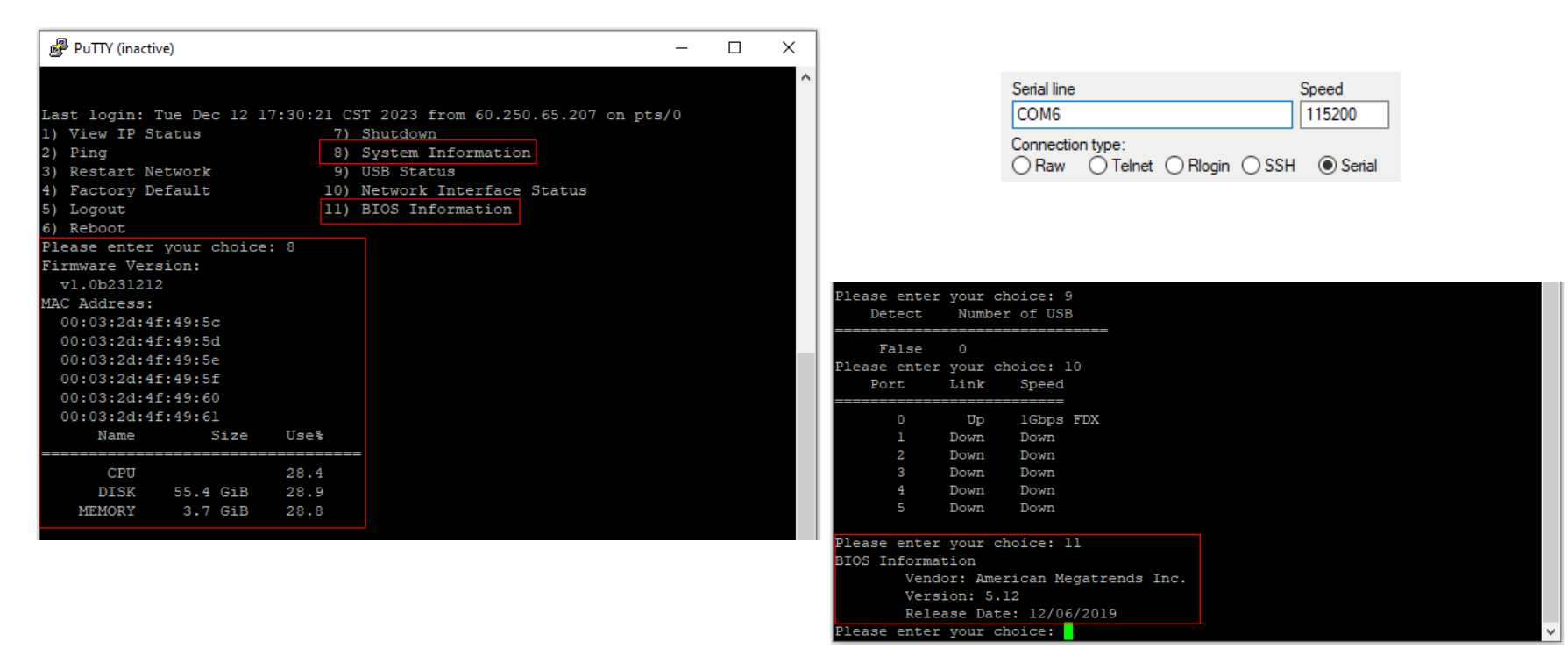

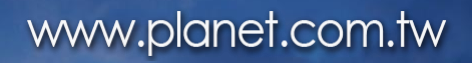

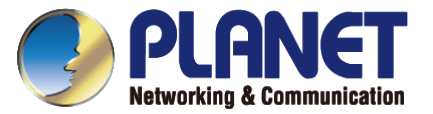

## **THANK YOU**